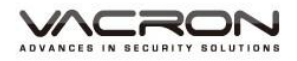

# 1 路 H.264 FULL HD 1080P 穿戴式雲端行動攝影機

操作手冊

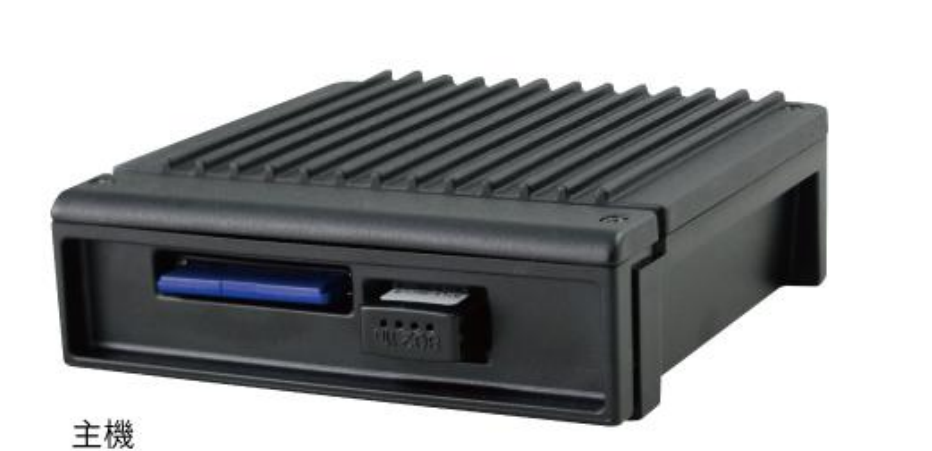

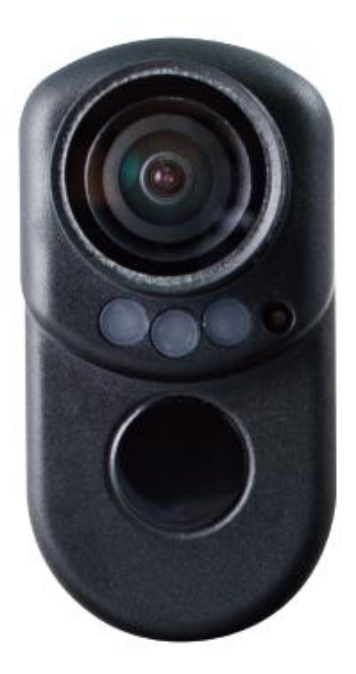

穿載式攝影機

2017 DEC. V1.0

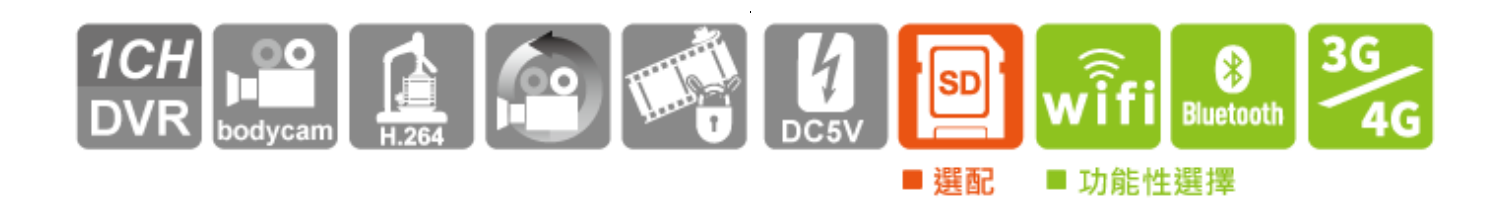

目 錄

| А.    | 產品配件                    |    |
|-------|-------------------------|----|
| В.    | 特性說明                    | 4  |
| C.    | 規格表                     | 5  |
| D.    | 產品外觀/尺寸                 | 6  |
| E.    | 記憶卡 / WiFi 無線網路卡 安裝     | 8  |
| F.    | 主機線材說明                  |    |
| G.    | 安裝示意圖                   |    |
| Н.    | 錄影及停止錄影                 | 14 |
| I.    | PC 端播放軟體操作說明            |    |
| J.    | 檔案備份                    |    |
| К.    | 記憶卡設定                   | 20 |
| L.    | Google Map 行駛路線軌跡回放(選配) | 22 |
| M.    | 回放檔案                    | 23 |
| N.    | 擷圖工具                    | 24 |
| О.    | 格式化 / 還原 記憶卡            | 25 |
| Ρ.    | WiFi 連接操作               | 27 |
| (a) ` | QR Code 下載:             | 27 |
| (b) ` | Android 安卓系統:           | 27 |
| (C) ` | IOS 蘋果系統:               |    |
| Q.    | 3G Client 遠端監控(選配功能)    |    |

### 安全使用注意事項

敬愛的用戶 您好真誠的感謝您使用我們的產品,如在使用時遇到任何問題請及 時與購買商取得聯繫,我們將通過您的購買商對您即時準確的服務,我們將保 留對本系列產品做任何軟體及硬體上的改進而不預先通知您的權利,在使用本 產品前,請仔細閱讀本手冊的以下內容:

#### 系統安裝注意事項

- 設備安裝前先詳細瞭解設備的電源接線方式。
- 請選擇儲存設備生產廠商推薦的、符合設備工作需求的儲存設備,以滿 足長時間、大資料量的讀寫要求,同時請從正式管道購買,以保證儲存 設備的品質。
- 若使用中有任何疑問或需要幫助,請聯繫經銷商或授權販售者的技術人員。

#### 系統使用注意事項

- 請勿讓任何固體或液體,掉入或滲入設備內。
- 請勿自行對本設備進行拆卸、維修或更換零件。如遇機器無法正常 使用請及時聯繫購買商或者廠家,我們將在最短時間內解決因產品 出現問題而帶給您的困擾。

#### 使用環境

- 請在建議使用溫度下放置和使用本產品,避免陽光直射,或靠近熱源。
- 請勿將本設備安裝在潮濕的環境。
- 請勿將本設備暴露在多煙、多塵的環境。
- 避免強烈的碰撞,請勿摔落機器。
- 請安裝在通風良好的場所,切勿堵塞本產品的通風口。
- 請在額定的電流及電壓輸入輸出範圍內使用本設備。
- 本設備為長時間使用的工程類電子設備,請勿在設備旁邊放置有易燃
   易爆物品。以免產生安全隱患。

### A. 產品配件

使用之前,請先查看包裝內所提供的下列物品。如您發現物品不齊全,請聯絡您購買零售 商。

※記憶卡並不隨機提供,請另外購買。

標配:

- 1. VVG-MDE55 主機,攝影機 線長約1米
- 2. WiFi dongle
- 3. 腰包
- 4. 簡易手冊
- 5. 產品光碟

選配:

- 1. 行動電源
- 2. 3G/4G 無線網路卡
- 3. 藍芽 bluetooth 無線網路卡
- 4. 8/16/32G/64G Class10 以上 SD 卡

#### B. 特性說明

- 穿戴式個人攝影系統,1路高解析度 1080P,運用 H.264 影像壓縮技術,畫面不 失真
- 2. SONY 低亮度高感度攝影機,並使用廣角 140 度鏡頭
- 3. 內建觸控式按鍵及 LED 燈號顯示狀態,另搭載麥克風可同時錄音錄影
- 4. H.264 影像壓縮畫面不失真,支援 Full HD 錄影解析度
- 5. 搭配高容量行動電源供電使用,達成長時間錄影不中斷,保留重要的每一刻
- 6. 行動電源供電後即開機自動循環錄影;並於斷電後自動將檔案保留
- 內建 WiFi 功能,可透過下載 APP,在蘋果或安卓行動裝置即時預覽、迴放檔案、 備份檔案
- 8. 適合軍、警等執法人員, 郵差、保全等與人群接觸的服務人員
- 9. 具備雲端備份功能,可於雲端觀看資料與迴放檔案(選配)
- 10. 台灣製造,主機三年保固

### C. 規格表

### VVG-MDE55 產品規格

| 項目         |                                            |
|------------|--------------------------------------------|
| 錄影解析度      | NTSC 1920x1080@30fps / PAL 1920x1080@25fps |
| 顯示模式       |                                            |
| 單工模式       | 錄影/放影                                      |
| 楼方胜罢       | SD 卡·記憶卡建議使用 Class 10 以上                   |
|            | (8GB 以上最高支援至 128GB) · 需另外購買                |
| G-SENSOR   | 是                                          |
| 系統監視       | 停、復電自動回復錄影模式                               |
| WIFI       | 內建 WiFi                                    |
| 藍牙         | 選配·藍芽無線網路卡                                 |
| 3G / 4G 連線 | 選配·3G&4G USB 無線網路卡                         |
| 雲端備份       | 加值選配                                       |
| 機身尺寸       | 寬 80 * 深 78 * 高 26 mm                      |
| 影像元件       | SONY 1/2.9" CMOS Digital Image Sensor      |
| 鏡頭視角       | 廣角 140 度                                   |
| 電源規格       | 使用行動電源 DC 5V / 1A 以上電源輸入                   |
| 操作溫度       | -21 度~60 度                                 |
|            | (a) 電源輸入線:電源 DC5V 輸入                       |
|            | (b) 影像輸入:寶馬頭                               |
| 輸入裝置       | (c) WiFi dongle                            |
|            | (d) 3G/4G USB 無線網路卡(選配)                    |
|            | (e) SD 卡插槽                                 |
|            | (f) 藍牙無線網路卡                                |
| 輸出端子       | 寶馬防水接頭                                     |

### D. 產品外觀/尺寸

DVR 主機 單位:mm

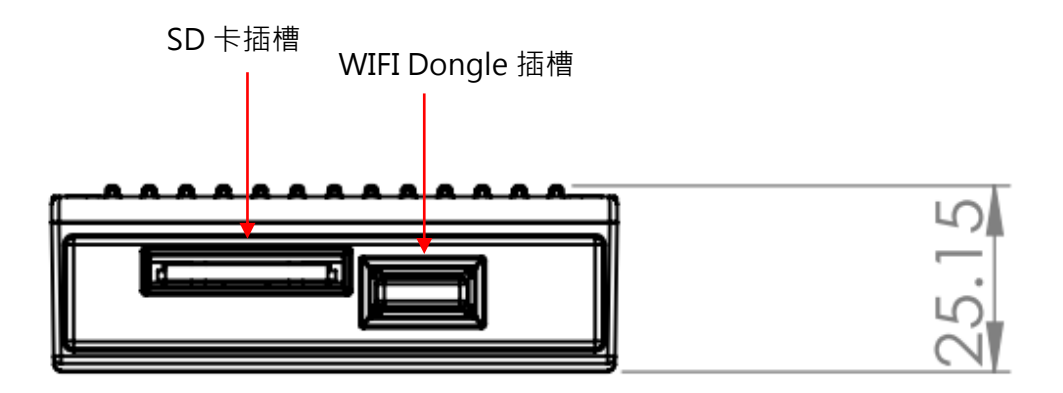

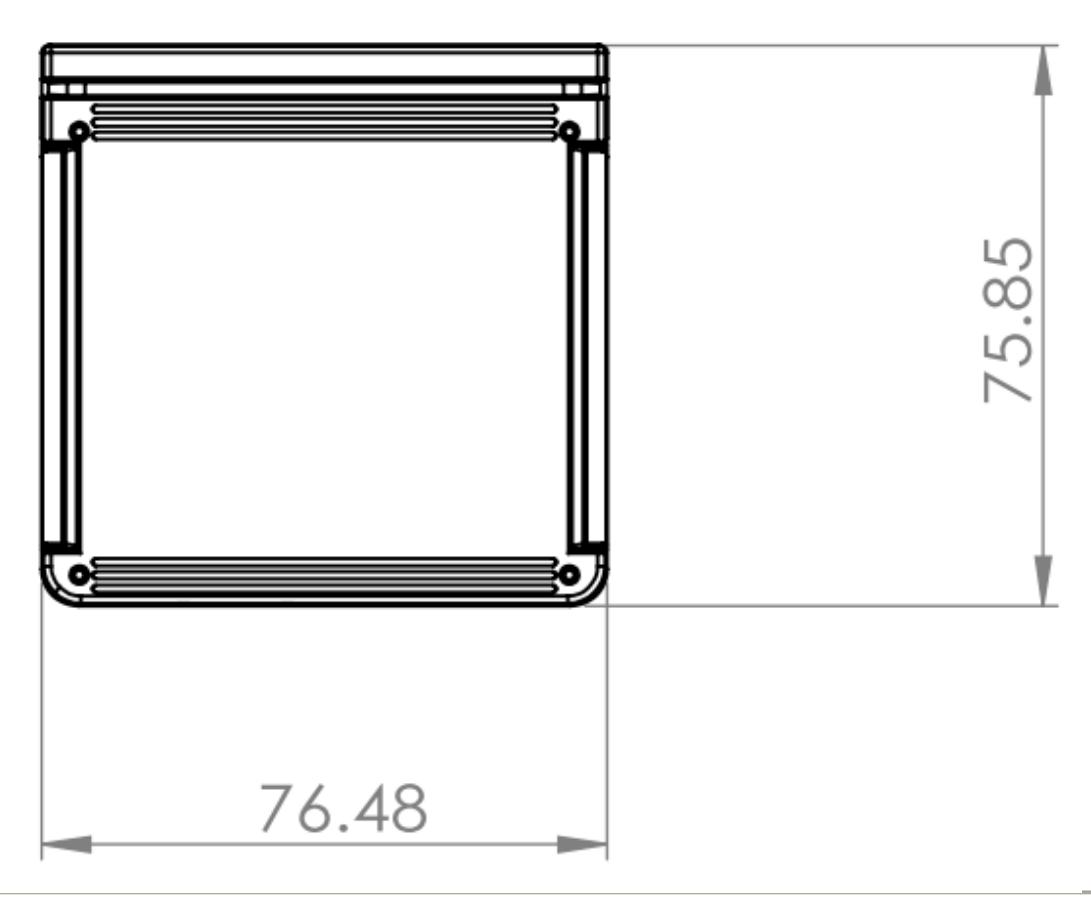

#### 攝影機 單位:mm

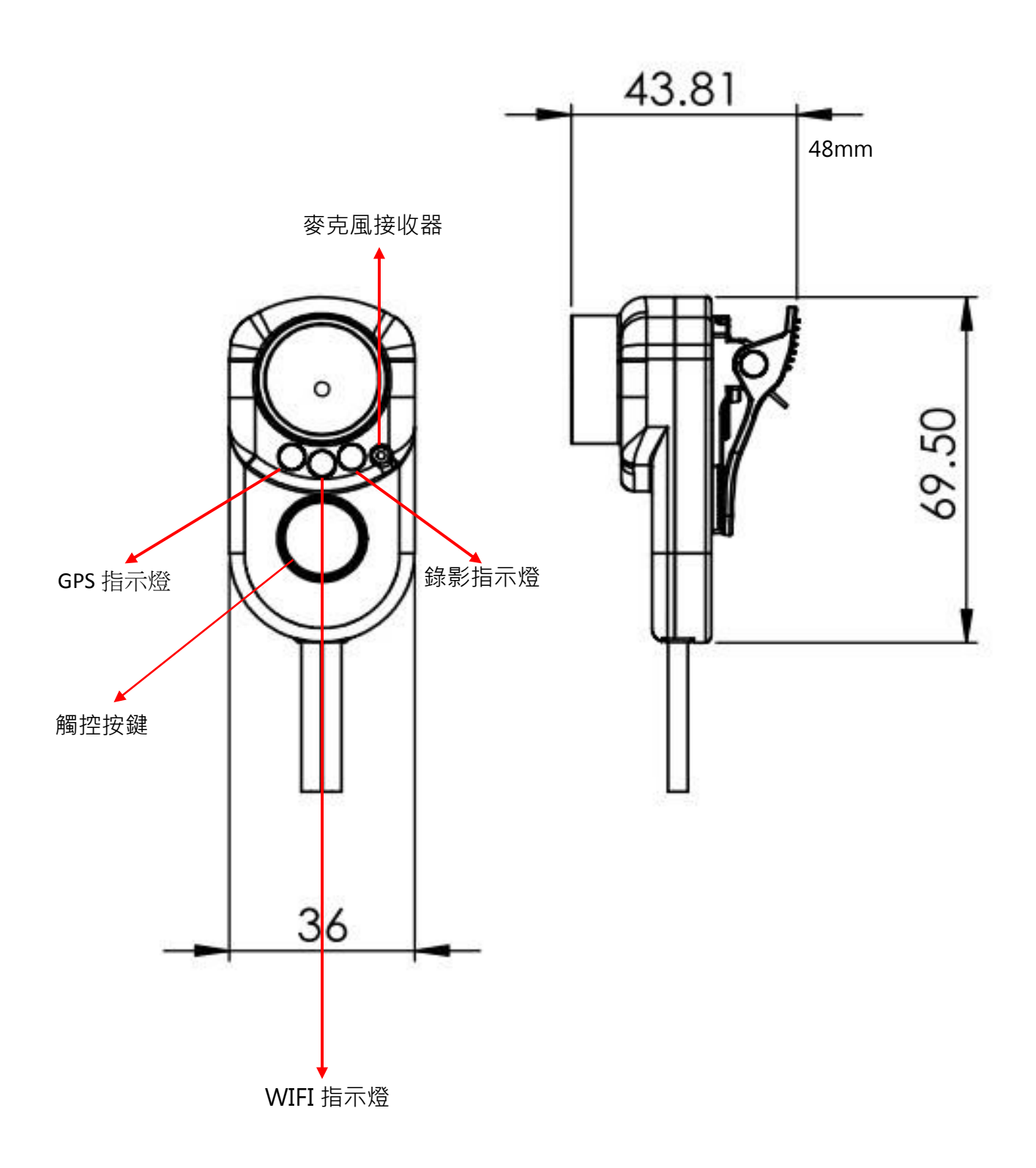

### E. 記憶卡 / WiFi 無線網路卡 安裝

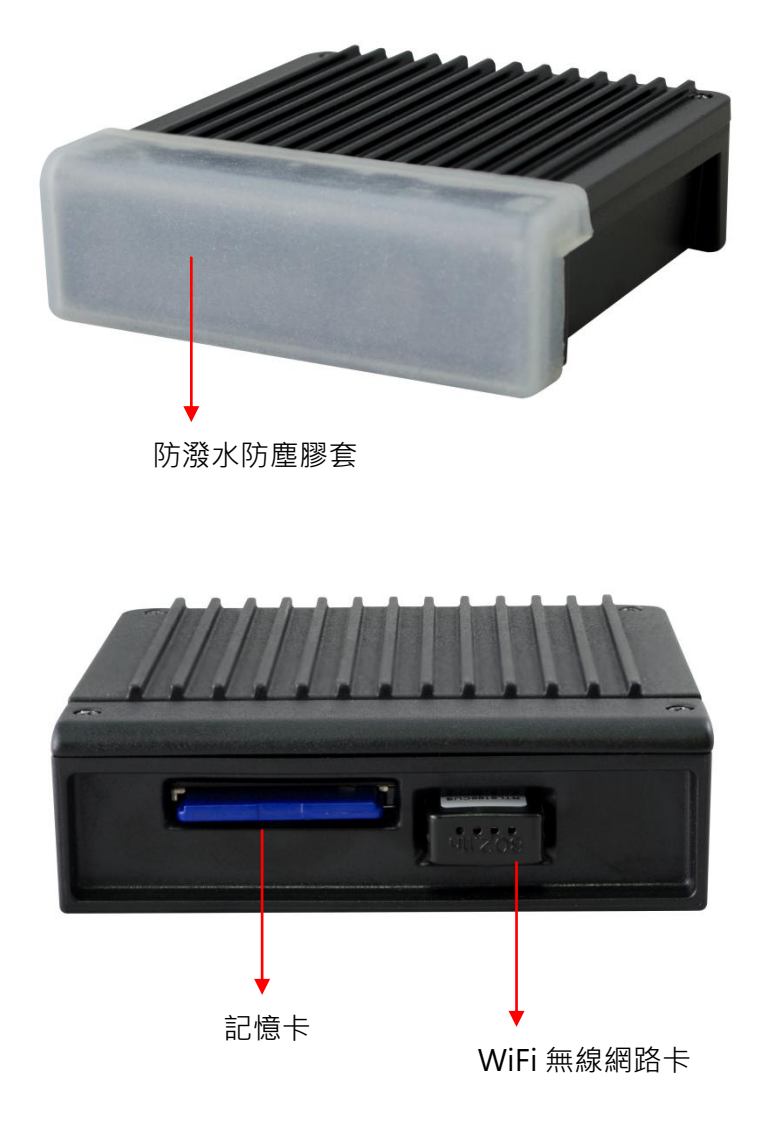

(1). 將防潑水防塵膠套拔開,即可安裝/取下記憶卡,或安裝/取下 WiFi 無線網路卡。(2). 格式化記憶卡 / 還原記憶卡,請參考其它章節說明。

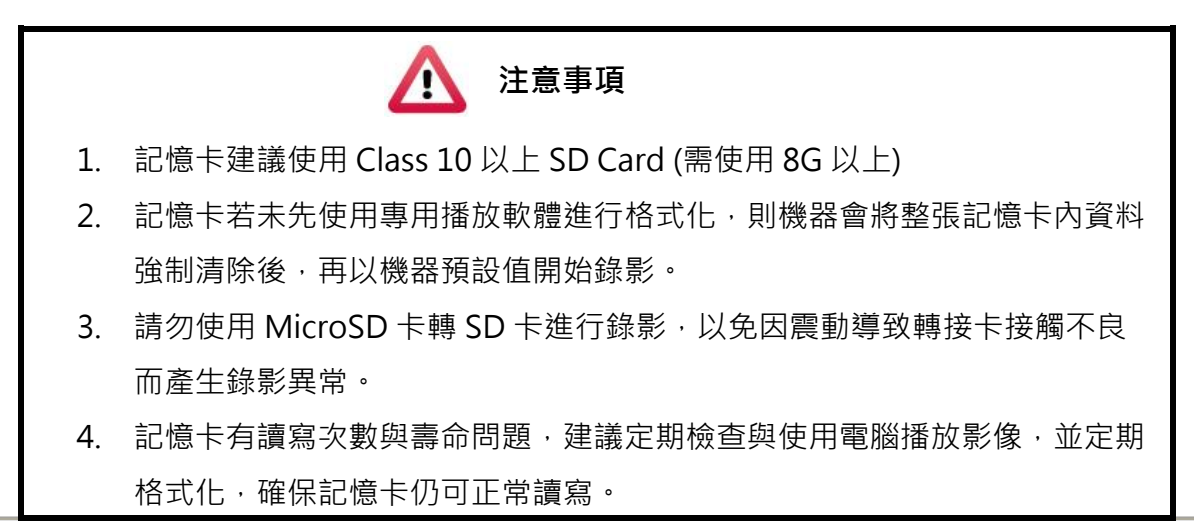

- 於撞擊及與高振動時,有可能會導致記憶卡磁區物理性損毀,導致播放斷斷 續續或無法撥放問題,建議定期檢查與備份重要資料。
- 使用新卡片插入主機時,會依卡片容量大小進行專業檔案格式化,約2分鐘 後進行錄影系統。
- 7. 記憶卡無論 8G、16G、32G、64 或 128G·經過本機或播放器格式化後,於 Windows 作業系統所看到的儲存空間只有約 80.5MB·其餘為隱藏檔格式,必 須使用專用播放器才能播放影片,若要將卡片還原需採用播放器並參考卡片格 式化還原章節。
- 8. 當發生事故時,請將記憶卡取出並設定為防寫狀態,避免資料被修改及覆寫。

### F. 主機線材說明

● DVR 車機線材

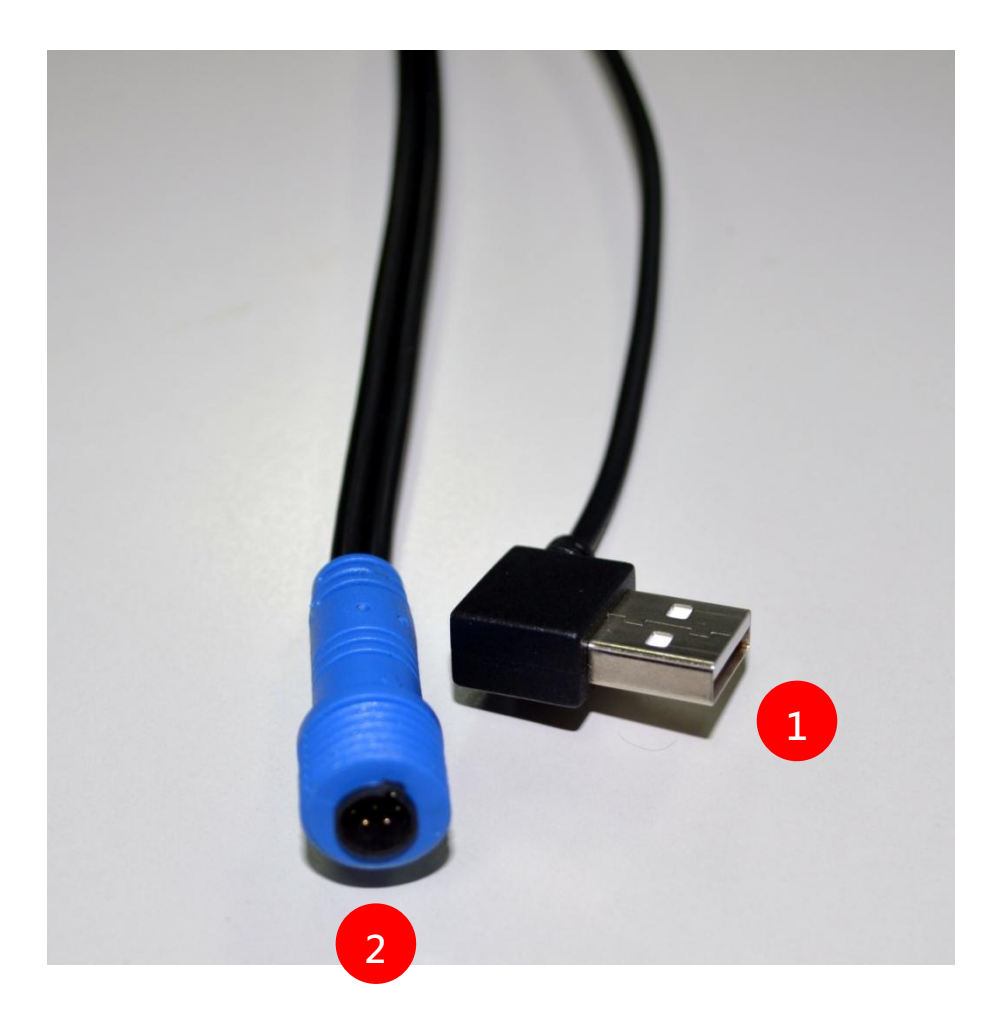

(1)電源線連接座(2)攝影機連接座

備註:本機電源需搭配行動電源使用

● 攝影機

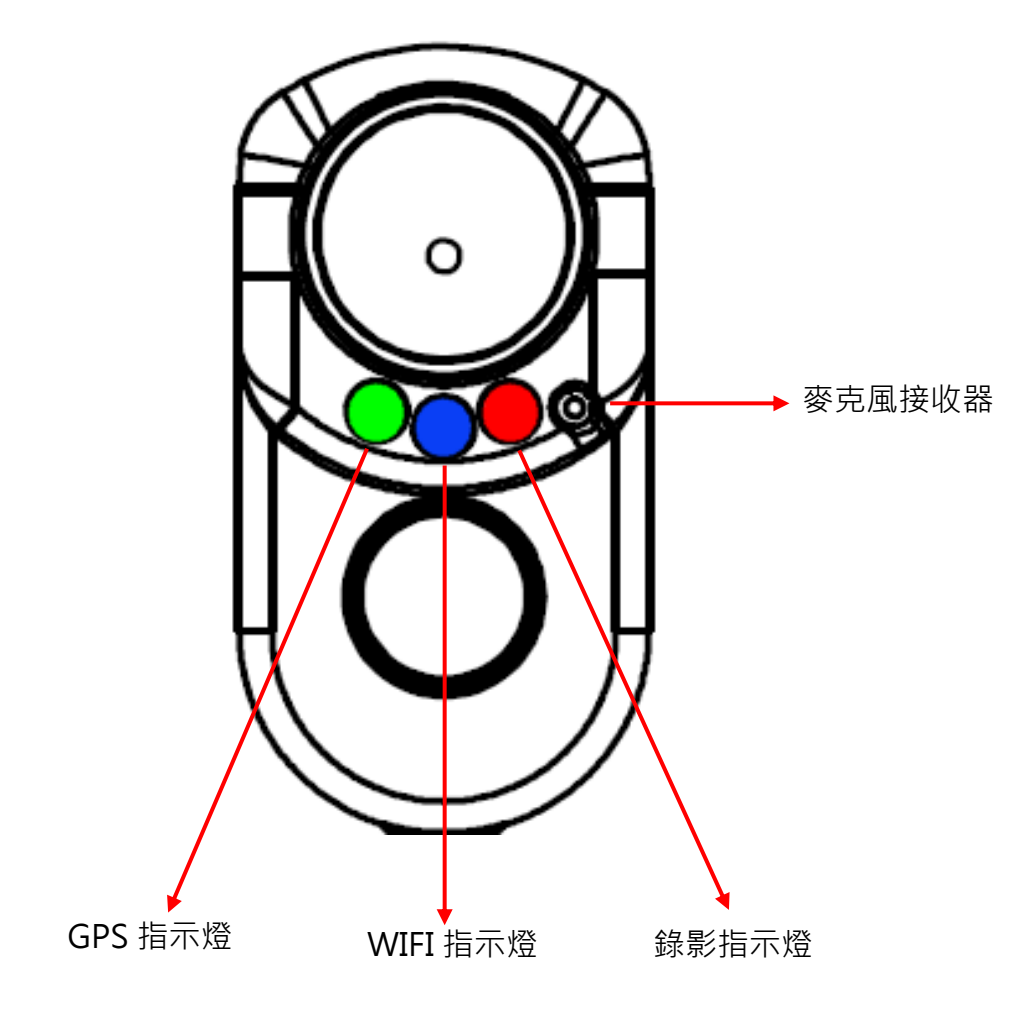

- (A) GPS(綠燈): GPS 搜尋及 GPS 定位指示燈。
- (B) WIFI(藍燈): WiFi 搜尋及 WiFi 連線指示燈。
- (C) REC(紅燈):錄影指示燈&錯誤指示燈。
- (D) 麥克風:內建麥克風接收器

### G. 安裝示意圖

產品安裝示意圖(僅供參考)

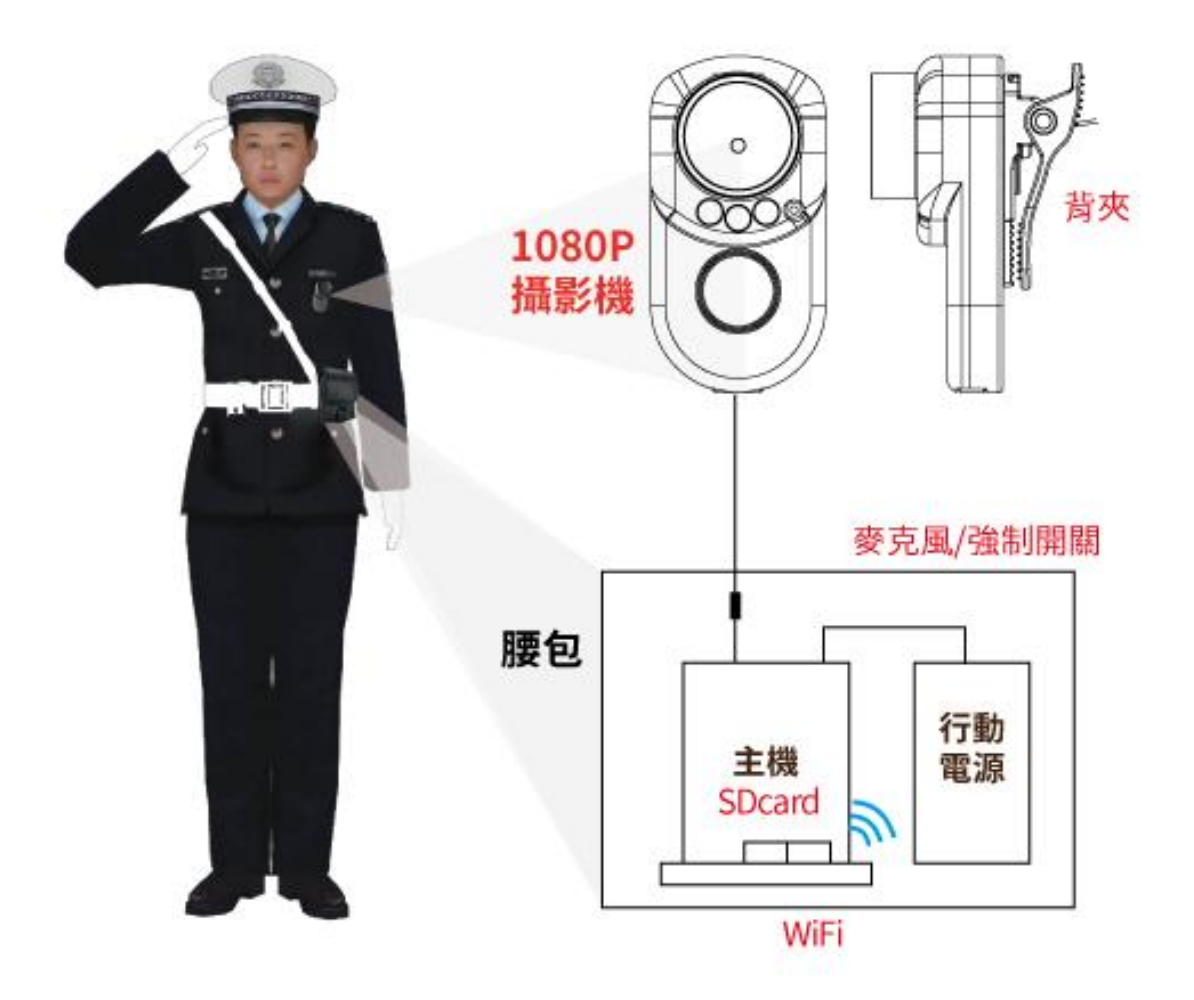

#### 安裝說明

- (a) 安裝時請將主機與行動電源放於腰包內,攝影機附有多轉向背夾,請依需求安裝於適當位 置。
- (b) 請勿使用 MicroSD 卡轉 SD 卡進行錄影,以免因震動導致轉接卡接觸不良而產生錄影異常。
- (c) GPS 定位時間會受到安裝位置、天候狀況...等因素影響。

#### 安裝注意事項

- (a) 主機不防浸水建議安裝於腰包內,標配之腰包可防潑水,安裝後確實將腰包口蓋上。
- (b) 安裝時,請確認攝影機防水接頭與電源接頭是否都有接上,以免因接觸不良導致錄影異常。
- (c) 錄影前請確認行動電源是否有充足電量,避免因電量不足導致錄影中止。
- (d) 記憶卡可能因為廠商製程改變或調整,而出現相容性問題,本設備無法保證可以相容所有 市售記憶卡。若有記憶卡相容性問題建議更換型號或廠牌。
- (e) 記憶卡若未先使用專用播放軟體進行格式化,則機器會將整張記憶卡內資料強制清除後, 再以機器預設值開始錄影。特定機型未格式化可能不允許錄影。
- (f) 記憶卡有讀寫次數與壽命問題,建議定期檢查與使用電腦播放影像,確保記憶卡仍可正常 讀寫。
- (g) 於撞擊及與高振動時,有可能會導致記憶卡磁區物理性損毀,導致播放斷斷續續或無法撥 放問題,建議定期檢查與備份重要資料。
- (h) 當發生事故時,請將記憶卡取出並設定為防寫狀態,避免資料被修改或被覆寫。
- (i) 安裝或移除攝影機前,必需先將電源關閉,以免造成電源異常或短路現象。

### H. 錄影及停止錄影

#### 1. 開機/錄影:

1-1 抬頭顯示器

電源啟動,並等待約15~20秒後,即開機完成。開機過程中LED指示燈會快閃, 當LED指示燈呈現閃爍狀態,即表示開始錄影。

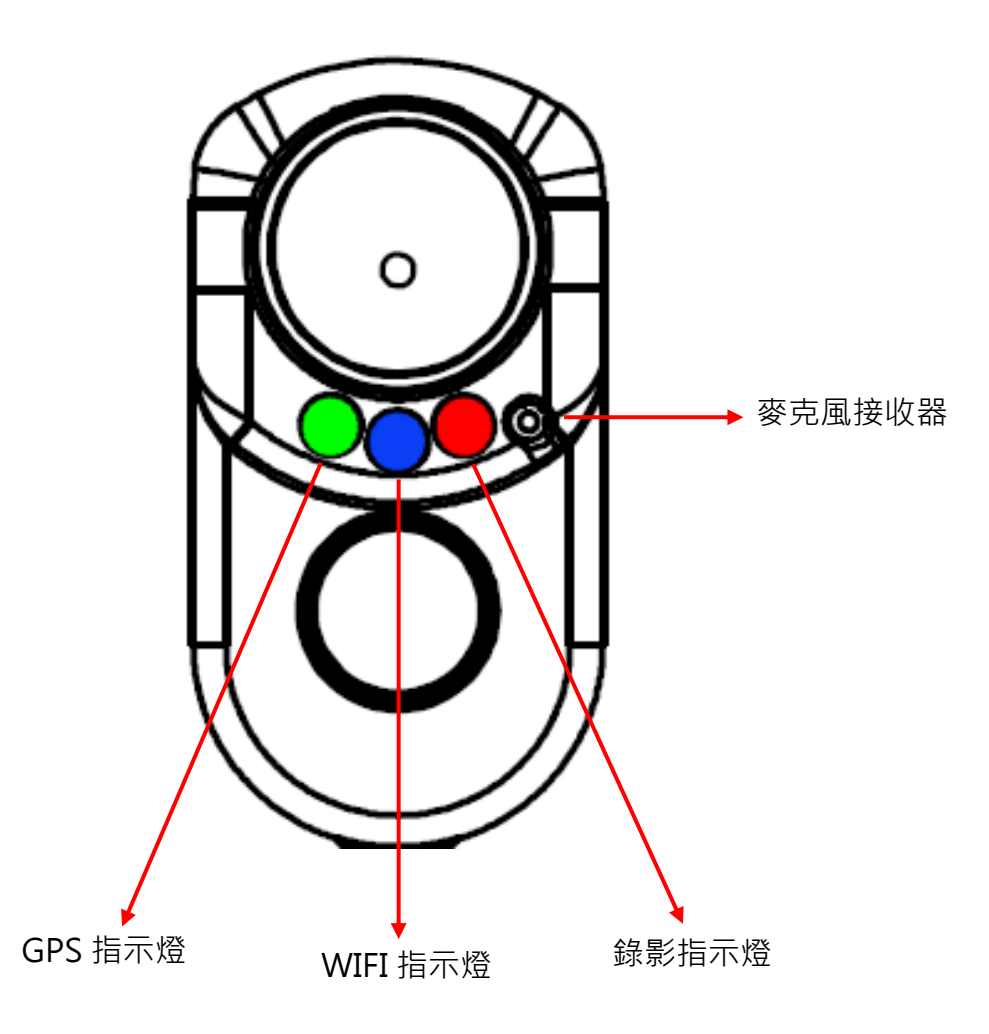

燈號示意:

- GPS(綠燈):綠燈閃爍表示 GPS 搜尋定位中,恆亮代表 GPS 定位成功。
- REC(紅燈):
  - 1. 正常錄影時:燈號閃爍1秒亮,1秒滅
  - 2. 事件錄影觸發時:燈號會快速閃爍
  - 3. 未裝記憶卡或記憶卡損壞時:燈號會一直恆亮提醒告知
  - 4. 攝影機無影像輸入或是故障時:燈號也會一直恆亮提醒告知
  - 5. 程式更新中燈號會超快速閃爍,等待更新後會重開機,並恢復正常錄影

- WIFI(藍燈):
  - (a) 燈號不亮時:表示未偵測到或未安裝 USB WIFI Dongle · 也有可能是
     WiFi Dongle 損壞。
  - (b) 燈號閃爍時:表示有偵測到 USB WIFI Dongle 並等待連線中。
  - (c) 燈號恆亮時:表示 WIFI 連線成功。
- 1-2 觸控按鍵操作:
  - 強制錄影:單按一下後放開會觸發強制錄影,紅色燈會快速閃爍,強制錄影結
     束後會恢復正常錄影閃動頻率。
  - 燈號顯示(開/關):長按5秒後放開,全部燈號會熄滅,再長按5秒後放開,全
     部燈號會恢復正常閃爍。
  - 重置裝置:長按15秒後放開,大約3秒後LED燈號會全部熄滅,此時主機重置並恢復初始狀態,之後恢復正常錄影。

#### 2. 關機/停止錄影

行動電源拔除接頭時會停止錄影,此時系統將緩衝區回寫至 SD 卡,另指示燈會全部 熄滅後,即可取下記憶卡讀取所攝錄之檔案。

### I. PC 端播放軟體操作說明

執行產品光碟內的播放軟體 🗮 · 軟體畫面如下:

◎註:要執行此軟體須安裝 Direct X 9.0 以上。

1. Viewer 介面示意圖

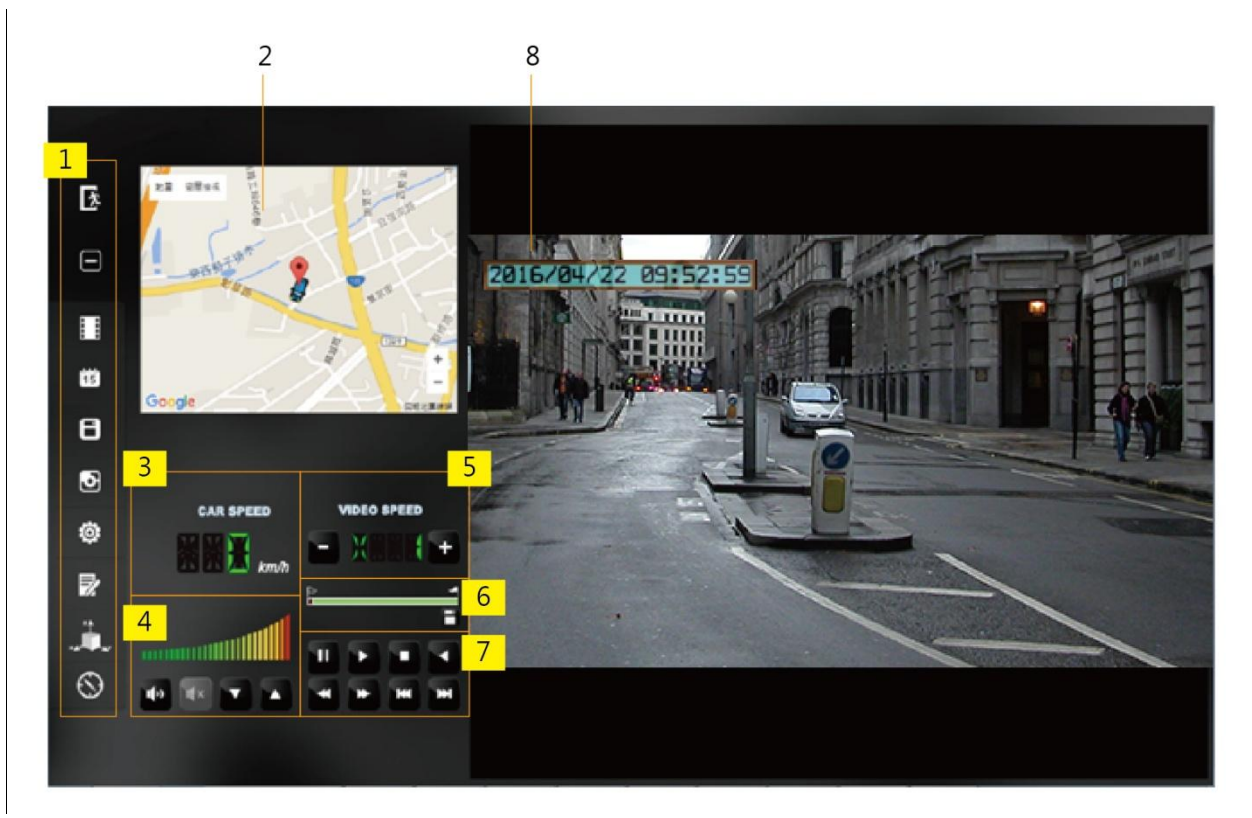

| 1 | 功能控制介面                 |  |
|---|------------------------|--|
| 2 | Google Map 顯示 / 播放清單速覽 |  |
| 3 | 時速顯示                   |  |
| 4 | 音量控制                   |  |
| 5 | 播放速度                   |  |
| 6 | 檔案播放控制軸/截檔起始標記         |  |
| 7 | 播放控制介面                 |  |
| 8 | САМ                    |  |

### 2. 功能控制介面說明

| Ż         | 離開程式              |
|-----------|-------------------|
|           | 最小化               |
|           | 打開文件,選取要播放的檔案     |
| 15        | 日曆                |
| 8         | 磁碟備份·選擇所要備份的路徑位置  |
| ◙         | 描圖工具<br>1         |
| Ö         | 設定·設定機器相關設定       |
|           | 工具箱·可做記憶卡格式化、語言設定 |
| × A × A × | G-sensor          |
| $\otimes$ | 指南針               |

3. 播放控制介面說明

| ¥ | 上一檔案鍵 |
|---|-------|
| Y | 上一張鍵  |
|   | 倒播鍵   |
| Ŧ | 暫停鍵   |

|   | 停止鍵   |
|---|-------|
|   | 撥放鍵   |
| * | 下一張鍵  |
| × | 下一檔案鍵 |

### J. 檔案備份

將記憶卡之資料轉存於 PC 端瀏覽儲存。 在 PC 端播放軟體,選取 ■ 備份即會出現下圖視窗。請依下列指示操作,即可將檔案備份。

| 1                      | F:\                                                                                                    |                                 | •                                                                                                    | (F:)                                                                 | 拍照在標位書                                      |                              |
|------------------------|----------------------------------------------------------------------------------------------------|---------------------------------|----------------------------------------------------------------------------------------------------|----------------------------------------------------------------------|---------------------------------------------|------------------------------|
|                        | ◎ 備份                                                                                                    |                                 |                                                                                                    | 292                                                                  | C:\Users\M2002003\Desktop                   | 拍照存檔位署                       |
| D                      | 錄影時間 事<br>2016-04-10 20:5 錄                                                                                                | 件類型<br>影開始                      | 结束時間<br>2016-04-10 21:0                                                                                        | 總時長<br>00:14:19                                                      | 開始備份<br>備份格式 3 原始格                          | 式(煤份(*.sd)                   |
| 2<br>3<br>4<br>5       | 2016-04-10 21:0<br>2016-04-10 22:0<br>2016-04-10 23:0<br>2016-04-11 00:0<br>3                                              | 影開始<br>影開始<br>影開始               | 2016-04-10 22:0<br>2016-04-10 23:0<br>2016-04-11 00:0<br>2016-04-11 01:0                                       | 01:00:24<br>01:00:21<br>01:00:26<br>01:00:16                         | (備份開始時間 2016-0<br>備份結束時間 4 2016-0           | +11 08:25:01<br>+11 09:25:28 |
| 6<br>7<br>8<br>9<br>10 | 2016-04-11 01:0 欽<br>2016-04-11 01:1 錄<br>2016-04-11 02:1 錄<br>2016-04-11 03:0 錄<br>2016-04-11 04:0 錄<br>2016-04-11 05:0 錄 | 影開始<br>影開始<br>影開始<br>影開始<br>影開始 | 2016-04-11 01:1<br>2016-04-11 02:1<br>2016-04-11 03:0<br>2016-04-11 04:0<br>2016-04-11 05:0<br>2016-04-11 06:0 | 00:07:06<br>01:00:11<br>00:48:35<br>01:00:13<br>01:00:26<br>01:00:06 | Channel 1 2<br>Backup Video ? ?<br>猜份難音 ? ? | 3                            |
| 17                     | 2016-04-11 06:0 錄<br>2016-04-11 07:0 錄<br>2016-04-11 08:0 錄                                                                | 影開始<br>影開始 2<br>影開始 2           | 2016-04-11 07:0<br>2016-04-11 08:0<br>2016-04-11 08:2                                                          | 01:00:29<br>01:00:29<br>00:19:31                                     | C:\BlackBox                                 | 備份路                          |
| 15                     | 2016-04-11 08:2 錄<br>2016-04-11 09:2 錄<br>2016-04-11 10:2 錄                                                                | 影開始<br><del>影開始</del><br>影開始    | 2016-04-11 09:2<br>2016-04-11 10:2<br>2016-04-11 11:2                                                          | 01:00:27<br>01:00:33<br>00:58:25                                     | 5                                           |                              |
|                        |                                                                                                    |                                 |                                                                                                    |                                                                      | 依錄影時間命名檔案                                   | ▼ 開始的                        |

#### 步驟1. 選取記憶卡資料來源

| F:\ | ▼ (F:) |  |
|-----|--------|--|
|     |        |  |

步驟 2. 選取記憶卡備份錄影資料

| - · ·       | 2010 01 11 00.0 | ¥458/12507H | 2010 01 11 00.2 | 00.15.51 |
|-------------|-----------------|-------------|-----------------|----------|
| <b>V</b> 15 | 2016-04-11 08:2 | 錄影開始        | 2016-04-11 09:2 | 01:00:27 |
| 16          | 2016-04-11 09:2 | 錄影開始        | 2016-04-11 10:2 | 01:00:35 |

#### 步驟 3. 選取備份資料存取格式

| 開始備份 |                |
|------|----------------|
| 備份格式 | 原始格式備份(*.sd) ▼ |

備份格式: (1)記憶卡原

始格式(RAW)

|                        | 副檔名為*.sd 檔案 |
|------------------------|-------------|
| 2014-05-27-18-10-03.sd |             |

(2)AVI 影像格式(\*.avi)

|                              | Cam1 為 Cam1 事件記錄檔 · |
|------------------------------|---------------------|
| 2014-05-27-18-11-07-Cam1.avi | 副檔名為*.avi 檔案        |

備註:以記憶卡原始格式備份,該種格式將包含 GPS 經緯度、時 速、G-SENSOR 等記錄資料,若以\*.avi的格式備份則有日期、錄 影與聲音的資料,因此**較建議以記憶卡原始格式備份**。

#### 步驟 4. 選擇備份的時間始末時間點

| 備份開始時間 | 2016-04-11 08:25:01 | *<br>* |
|--------|---------------------|--------|
| 備份結束時間 | 2016-04-11 09:25:28 | *<br>* |

步驟 5. 選擇路徑及開始備份

| C:\BlackBox    | 備份路徑 |
|----------------|------|
|                |      |
| 依錄影時間命名檔案    ▼ | 開始備份 |

### K. 記憶卡設定

攝錄前請先將 SD 記憶卡插入讀卡機,轉插於 PC 端之 USB 插槽,運用 PC 端點選主程 式, 設定主機錄影格式及顯示方式,設定完成後,即可將 SD 記憶卡再回插於主機端, 即可 移回車上進行攝錄。在 PC 端播放軟體,選取 ◎ 設定即會出現下圖視窗,設定說明如下:

| 基本設定WiFi設定            |                                                                                                    |                                                                                                    |
|-----------------------|----------------------------------------------------------------------------------------------------|----------------------------------------------------------------------------------------------------|
| 影像品質 直機訊息 ○/1 ○/1 ○/3 | 密碼         用戶名         密碼         用戶名         密碼         時間設定         2016-04-11 16:54:33         複製軟體到記憶卡         複製 | 速度單位         ● Km/h       ● Mile/h       ● Knot         G-sensor整敏度       0.25       2.00         ● 橋車 X       0.25       2.00         ● 橋車 X       0.25       2.00         ● 公車 Y       0.25       0.25         ● 卡車 Z       0.25       2.00         ● 卡車 Z       1.25       2.00         ● 印刷       ● 開       回開 |
| L                     | 儲存 取消                                                                                                    |                                                                                                    |

| 1 | 影像品質 | 影像品質<br>高 ▼                                                              | 選擇錄影畫質品質:高 / 正常 / 低                                                                                                    |
|---|------|--------------------------------------------------------------------------|----------------------------------------------------------------------------------------------------|
| 2 | 車機訊息 | 市機訊自<br>▼ 6666666666 10/10<br>▼ 999999999 9/39                           | 可將英文名字、車輛資訊輸入於此,便於<br>辨識記錄影片是由那台車輛或由那位駕駛<br>員攝錄記錄                                                                                  |
| 3 | 管理密碼 | 客碼         用戶1         用戶名         密碼         用戶2         用戶名         密碼 | 此功能可將記憶卡加密,防止他人存取任<br>何資料。設定密碼以15字元為限<br>例:123456789123456<br>設定密碼後使用回放文件、設定、格式化<br>記憶卡需輸入密碼。<br>★註:設定密碼請確認字型大小寫,並<br>記錄密碼以避免密碼遺忘。 |

|        | □土明≐Λ.宁                                                                                                    | 時區<br>+08:00 CST China Standard Time 🔹                                            | 當處於無 GPS 環境時,可由手動設定時                                                       |
|--------|----------------------------------------------------------------------------------------------------|-----------------------------------------------------------------------------------|----------------------------------------------------------------------------|
| 4 时间成化 |                                                                                                    | □ 時間設定<br>2015-03-05 10:54:58 □ -                                                 | 间· 旨 GPS 建绿則為日期仪止俗体成石悰<br>準時間                                              |
| 5      | 複製播放器<br>至 SD 卡                                                                                                    | 複製軟體到記憶卡<br>複製                                                                    | 將播放程式複製到 SD 卡中儲存                                                           |
| 6      | 6<br>撞擊感應<br>器<br>G-sensor靈敏度<br>0.25<br>0.25<br>0.2 |                                                                                   | 車輛行進間·車體晃動之強弱·運用 G-<br>sensor 感應·偵測是否強制錄影(以強弱<br>判斷事故發 Th·記錄行車安全)。         |
| 7      | 聲音錄音                                                                                                    | 聲音錄像<br>◎ 闢                                                                       | 設定聲音的存錄:關閉 / 開啟                                                            |
| 8      | 日光節約時<br>間                                                                                                    | 日光箭約時間<br>◎關 ◎開                                                                   | 設定日光節約時間:關閉/開啟                                                             |
| 9      | WiFi設定                                                                                                    | 基本設定 WiFI论定<br>WiFI Config<br>SSID: SSID<br>Password: 12345678<br>(Min. 8 Digits) | SSID欄位:可輸入由英數組成的WiFi連線<br>ID。<br>Password欄位:WiFi連線密碼,請至少輸入<br>8位數字,並以數字為主。 |

### L. Google Map 行駛路線軌跡回放(選配)

當有 GPS 訊號資料時,可記錄行駛路線軌跡,並於播放影片時即可回放行駛路線軌跡。

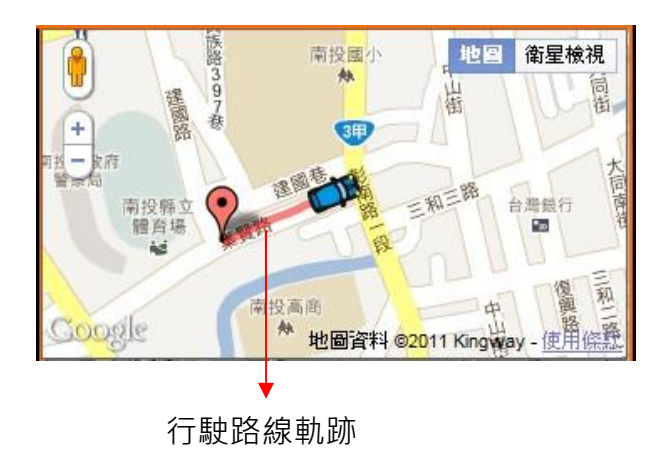

### M. 回放檔案

電腦端回放

在 PC 端播放軟體 · 選取 □ 設定即會出現下圖

視窗視窗,設定說明如下:

| Г                                          | <ul> <li>記憶卡</li> </ul>                                                                                                    |                                                              |                                                                                                    |                                                                                                    | Т    |
|--------------------------------------------|----------------------------------------------------------------------------------------------------|--------------------------------------------------------------|----------------------------------------------------------------------------------------------------|----------------------------------------------------------------------------------------------------|------|
|                                            | [F:\                                                                                                    |                                                              | •                                                                                                    | (F:) <b>1</b>                                                                                       |      |
| -                                          | ◎備份                                                                                                    |                                                              |                                                                                                    |                                                                                                    | -    |
|                                            |                                                                                                    |                                                              |                                                                                                    | [<br>  梁                                                                                            | 暫    |
|                                            |                                                                                                    |                                                              |                                                                                                    | /32.0                                                                                               | 5-65 |
|                                            |                                                                                                    |                                                              |                                                                                                    |                                                                                                    |      |
|                                            |                                                                                                    |                                                              |                                                                                                    |                                                                                                    |      |
|                                            | 소형 티/고수티티                                                                                                    |                                                              | <i>心</i> +→+===================================                                                                                                    | k®a± ⊨                                                                                              | _    |
| ID                                         | 錄影時間                                                                                                    | 事件類型                                                         | 結束時間                                                                                                    | 總時長                                                                                                 |      |
| ID<br>1                                    | 錄影時間<br>2016-04-10 20:5                                                                                                    | 事件類型<br>錄影開始                                                 | 結束時間<br>2016-04-10 21:0                                                                                                    | 總時長<br>00:14:19                                                                                     |      |
| ID<br>1<br>2                               | 錄影時間<br>2016-04-10 20:5<br>2016-04-10 21:0                                                                                                    | 事件類型<br>錄影開始<br>錄影開始                                         | 結束時間<br>2016-04-10 21:0<br>2016-04-10 22:0                                                                                                    | 總時長<br>00:14:19<br>01:00:24                                                                         |      |
| ID<br>1<br>2<br>3                          | 錄影時間<br>2016-04-10 20:5<br>2016-04-10 21:0<br>2016-04-10 22:0                                                                                                | 事件類型<br>錄影開始<br>錄影開始<br>錄影開始                                 | 結束時間<br>2016-04-10 21:0<br>2016-04-10 22:0<br>2016-04-10 23:0                                                                                                | 總時長<br>00:14:19<br>01:00:24<br>01:00:21                                                             |      |
| ID<br>1<br>2<br>3<br>4                     | 錄影時間<br>2016-04-10 20:5<br>2016-04-10 21:0<br>2016-04-10 22:0<br>2016-04-10 23:0                                                                             | 事件類型<br>錄影開始<br>錄影開始<br>錄影開始<br>錄影開始                         | 結束時間<br>2016-04-10 21:0<br>2016-04-10 22:0<br>2016-04-10 23:0<br>2016-04-11 00:0                                                                             | 總時長<br>00:14:19<br>01:00:24<br>01:00:21<br>01:00:26                                                 |      |
| ID<br>1<br>2<br>3<br>4<br>5                | 錄影時間<br>2016-04-10 20:5<br>2016-04-10 21:0<br>2016-04-10 22:0<br>2016-04-10 23:0<br>2016-04-11 00:0                                                          | 事件類型<br>錄影開始<br>錄影開始<br>錄影開始<br>錄影開始<br>錄影開始                 | 結束時間<br>2016-04-10 21:0<br>2016-04-10 22:0<br>2016-04-10 23:0<br>2016-04-11 00:0<br>2016-04-11 01:0                                                          | 總時長<br>00:14:19<br>01:00:24<br>01:00:21<br>01:00:26<br>01:00:16                                     |      |
| ID<br>1<br>2<br>3<br>4<br>5<br>6           | 錄影時間<br>2016-04-10 20:5<br>2016-04-10 21:0<br>2016-04-10 22:0<br>2016-04-10 23:0<br>2016-04-11 00:0<br>2016-04-11 01:0                                       | 事件類型<br>錄影開始<br>錄影開始<br>錄影開始<br>錄影開始<br>錄影開始<br>錄影開始         | 結束時間<br>2016-04-10 21:0<br>2016-04-10 22:0<br>2016-04-10 23:0<br>2016-04-11 00:0<br>2016-04-11 01:0<br>2016-04-11 01:1                                       | 總時長<br>00:14:19<br>01:00:24<br>01:00:21<br>01:00:26<br>01:00:16<br>00:07:06                         |      |
| ID<br>1<br>2<br>3<br>4<br>5<br>6<br>7      | 錄影時間<br>2016-04-10 20:5<br>2016-04-10 21:0<br>2016-04-10 22:0<br>2016-04-10 23:0<br>2016-04-11 00:0<br>2016-04-11 01:0<br>2016-04-11 01:1                    | 事件類型<br>錄影開始<br>錄影開始<br>錄影開始<br>錄影開始<br>錄影開始<br>錄影開始         | 結束時間<br>2016-04-10 21:0<br>2016-04-10 22:0<br>2016-04-10 23:0<br>2016-04-11 00:0<br>2016-04-11 01:0<br>2016-04-11 01:1<br>2016-04-11 02:1                    | 總時長<br>00:14:19<br>01:00:24<br>01:00:21<br>01:00:26<br>01:00:16<br>00:07:06<br>01:00:11             |      |
| ID<br>1<br>2<br>3<br>4<br>5<br>6<br>7<br>8 | 錄影時間<br>2016-04-10 20:5<br>2016-04-10 21:0<br>2016-04-10 22:0<br>2016-04-10 23:0<br>2016-04-11 00:0<br>2016-04-11 01:0<br>2016-04-11 01:1<br>2016-04-11 02:1 | 事件類型<br>錄影開始<br>錄影開始<br>錄影開始<br>錄影開始<br>錄影開始<br>錄影開始<br>錄影開始 | 結束時間<br>2016-04-10 21:0<br>2016-04-10 22:0<br>2016-04-10 23:0<br>2016-04-11 00:0<br>2016-04-11 01:0<br>2016-04-11 01:1<br>2016-04-11 02:1<br>2016-04-11 03:0 | 總時長<br>00:14:19<br>01:00:24<br>01:00:21<br>01:00:26<br>01:00:16<br>00:07:06<br>01:00:11<br>00:48:35 |      |

(1). 選擇記憶卡內的檔案或儲存於硬碟中的備份檔案。

(2). 選擇錄影的事件清單, 連接滑鼠左鍵兩下, 即可播放錄影檔。

### N. 摄圖工具

播放記憶卡存錄資料,將顯示畫面以擷圖工具擷取所需要的畫面,選取 ☑ 擷圖工具即 會出現下圖視窗。擷取之畫面,則存放於 C:\BlackBox 資料夾,用戶端可進入 ☑ 選 項自行設定圖檔存放 路徑。檔案格式為\*.bmp 檔。

| 拍照存檔位置      |        |
|-------------|--------|
| C:\BlackBox |        |
|             |        |
|             | 拍照存檔位置 |
|             |        |

| • 電腦 • 本機磁磁 | 業 (C | :) 🕨 BlackBox                         |                     |              |           |          | <b>- ↓</b> |
|-------------|------|---------------------------------------|---------------------|--------------|-----------|----------|------------|
| 加入至媒體櫃 ▼    |      | 共用對象 ▼ 播放所有曲目 新增資料夾                   |                     |              |           |          | 822        |
|             | *    | 名稱                                    | 日期                  | 類型           | 大小        | 時間長度     |            |
| ĸ           |      | 🛃 img-2016-04-11_17-47-48_136_Ch1.bmp | 2016/4/11下午 05:47   | 點陣圖影像        | 3,601 KB  |          |            |
|             |      | 😹 img-2016-04-11_17-47-48_136_Ch2.bmp | 2016/4/11 下午 05:47  | 點陣圖影像        | 3,601 KB  |          |            |
|             |      | S 2010 04 00 14 05 00 2150 C 2720 1   | 2012 14 ID TH 02 41 | 101 AD LLC 1 | 07 004 KD | 00.04.04 |            |

### O. 格式化 / 還原 記憶卡

- Q1. 何種情況需格式化 SD 卡? 當使用者使用新的 SD 卡時,需先將 SD 卡進行格式化後,方可使用。 ★本錄影系統" 無法單獨刪除" 某段影片,格式化前請先將需求影片先行備份取出。
- Q2. 何種情況需還原 SD 卡?

當攝錄完之 SD 卡影像記錄,已將檔案備份於電腦內,而 SD 卡需做其它儲存用途時, 此時 SD 卡需先進行還原動作,方可挪做它用!

| ⚠️注意事項                                    |
|-------------------------------------------|
| (1). 在FORMAT SD卡前,請先確定SD卡是否解除上鎖。          |
| YLock<br>YLock<br>W開 SD 卡<br>鎖定 SD 卡      |
| (2). 如 SD 卡已解除上鎖 · 仍無法執行 FORMAT SD 卡 · 請以 |
| 『系統管理員身分』執行,即可進行 FORMAT SD 卡動作。           |
| 🚳 avutil-50.dll                           |
| CarBox 開啟(O)                              |
| 🖾 dxweb                                   |
|                                           |

Q3. 如何格式化/還原 SD 卡? 步驟如下:

(1).將 SD 卡放入讀卡機,並將讀卡機插入電腦 USB 插槽內。
(2).如播放器是放置於 SD 卡內的,需先將播放器複製到電腦 桌面後再執行播放軟體 ○ ,點擊○ 格式化工具進入畫面。

| 🛗 格式化工具          |                              |
|------------------|------------------------------|
| ◎ 記憶卡            |                              |
| 格式化並清空SD卡記錄      | 格式化                          |
| 還原全部SD卡          | 還原                           |
| 界面語言設定<br>繁體中文 → | 當前版本<br>2014-12-23 V2.0.6.70 |

(3). 選擇記憶卡位置,並依需求選擇「格式化」或「還原」記憶卡

| 🚆 格式化工具                                              |              |
|------------------------------------------------------|--------------|
| <ul> <li>● 記憶卡</li> <li>F:\</li> <li>(F:)</li> </ul> | → a. 選擇記憶卡位置 |
|                                                      |              |
| 格式化並清空SD卡記錄格式化                                       | → b. 格式化記憶卡  |
| 還原全部SD卡<br>還原                                        | → c. 還原記憶卡   |
| 界面語言設定<br>驚體中文 ▼ 2014-12-23 V2.0.6.7                 | 70           |

(4). 「格式化」或「還原」記憶卡完成後,方可依需求使用。

#### P. WiFi 連接操作

### (a)、QR Code 下載:

馥鴻摩托 IOS 版

馥鴻摩托 ANDROID 版

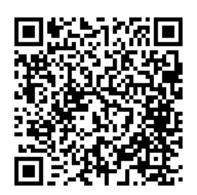

(b)、Android 安卓系統:

- 1. 到 Play 商店搜尋" 馥鴻摩托" 下載安裝。
- 2. 打開 WLAN 連結「DIRECT-SSID-XXXXXX」·密碼「12345678」。
- 3. 開啟 APP " 馥鴻摩托" ·於 APP 主畫面點選「即時影像」可觀看設備即時錄影畫面。
- 4. 點選「近端回放」: 可播放 SD 內所有的錄影檔案。
- 點選「近端檔案下載」:可依日期、時間、頻道,下載所需的影像,每次下載為一分 鐘。
- 點選「儲存紀錄」:可以分別觀看全部紀錄、即時紀錄、回放紀錄、近端下載紀錄的 影像。
- 點選「片段錄影」:可於觀看即時影像&近端回放時,按下片段錄影後針對目前畫面 做影像錄影。

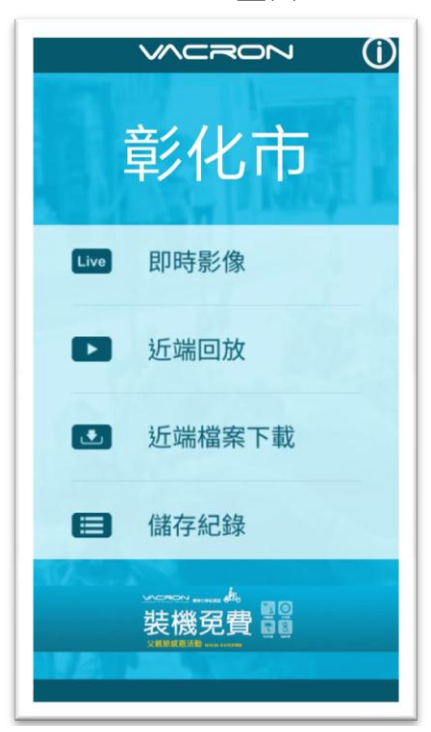

APP 主書面

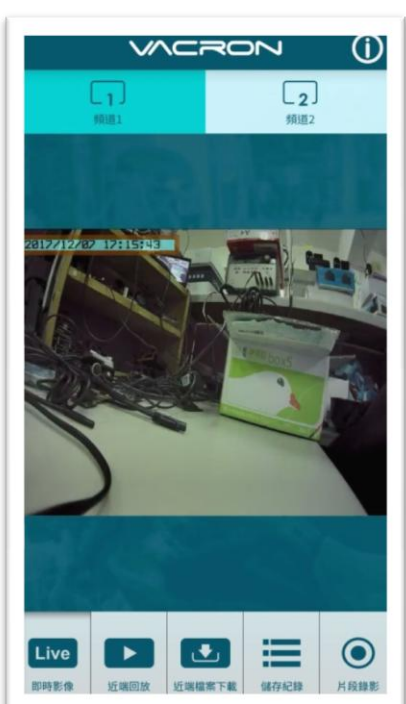

即時影像畫面

|               |      | (j) |
|---------------|------|-----|
| 近端            | 回放   |     |
|               |      |     |
| 當日紀錄          | 自訂區間 |     |
| 頻道1           | 頻道2  |     |
|               |      |     |
|               |      |     |
| 搜             | 尋    |     |
|               |      |     |
| Live 上端回放 近端图 |      | ●   |

近端回放

近端回放:

- 當日紀錄:選擇頻道1或頻道2並按下搜
   尋,此時會出現當日所有錄影檔案,點選任
   何一段即可進行影像觀看。
- 自訂區間:選擇頻道1或頻道2並設定日期、時間區段,按下搜尋後此時會出現該區段所有錄影檔案,點選任何一段即可進行影像觀看。

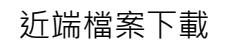

| $\checkmark$         |                    | Z    | (i)                  |
|----------------------|--------------------|------|----------------------|
| 近端                   | 檔案                 | 下責   | ŧ                    |
|                      |                    |      |                      |
| 2                    | 017-12-07          | 7    | ~                    |
|                      | 16:44              | ,    | <ul> <li></li> </ul> |
| 全部頻道                 | 頻道1                | 頻道   | 2                    |
|                      | 下載                 |      |                      |
|                      |                    |      |                      |
| Live<br>即時影像<br>近端回放 | <b>正</b><br>近端檔案下載 | 儲存紀錄 | 民族影                  |

近端檔案下載:

- 指定日期、時間與頻道數(註:請依設備選 取正確頻道數,如選錯頻道數可能造成無 法下載成功)。
- 點選下載後會進行檔案下載,下載時間約
   1~2 分鐘視檔案大小而定,下載成功後檔 案會轉為 MP4 檔案。

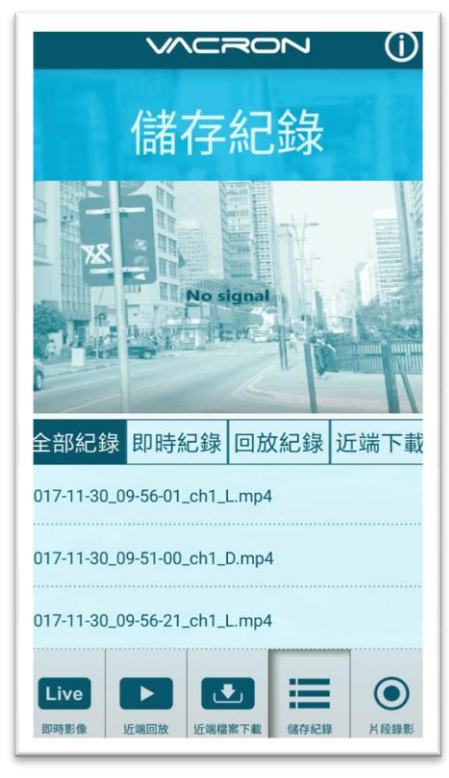

儲存紀錄

儲存紀錄:

- 全部紀錄:可以觀看所有下載紀錄,包含即 時影像的片段錄影、近端回放的片段錄影、 近端檔案下載的影像,點選任何一段即可觀 看。
- 即時紀錄:即時影像進行片段錄影時的檔案,檔案名稱最後標籤為"L",代表 LIVE 影像。
- 回放紀錄:近端回放進行片段錄影時的檔案,檔案名稱最後標籤為"PB",代表 PLAYBACK。
- 近端下載:近端檔案下載的檔案·檔案名稱 最後標籤為"D",代表 DOWNLOAD。

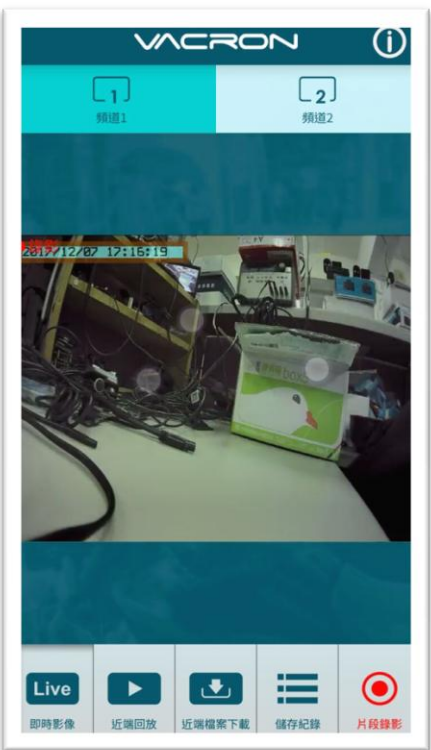

### 片段錄影

片段錄影:

- 於即時影像播放時點選" 片段錄影" · 則會 將即時影像進行儲存,儲存檔案為 MP4。
- 於近端回放影像時點選" 片段錄影" · 則會 將回放影像進行儲存 · 儲存檔案為 MP4 ·

#### (c)、IOS 蘋果系統:

- 1. 到 App Store 商店搜尋" 馥鴻摩托"下載安裝。
- 2. 打開 WLAN 連結「DIRECT-SSID-XXXXXX」·密碼「12345678」。
- 3. 開啟 APP " 馥鴻摩托" ,於 APP 主畫面點選「即時影像」可觀看設備即時錄影畫面。
- 4. 點選「近端回放」: 可播放 SD 內所有的錄影檔案。
- 點選「近端檔案下載」:可依日期、時間、頻道,下載所需的影像,每次下載為一分鐘。
- 6. 點選「儲存紀錄」:可以分別觀看影像紀錄、圖片紀錄、近端下載檔案的影像。
- 7. 點選「系統設定」: 可以 開/關 麥克風收音。
- 8. 點選「影像截圖」:可以對影像畫面進行截圖。

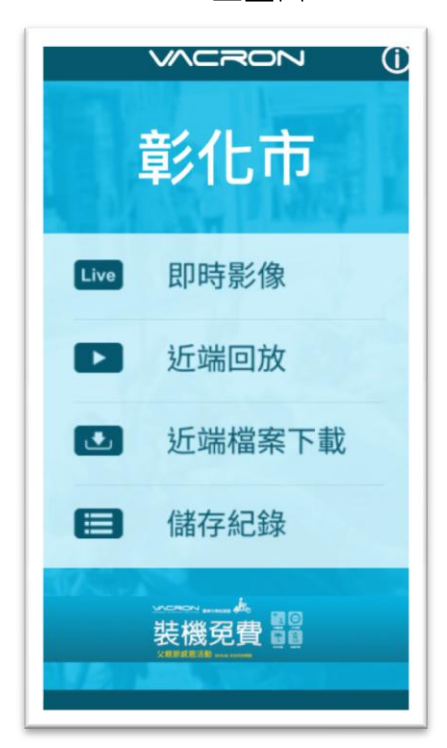

APP 主畫面

即時影像畫面

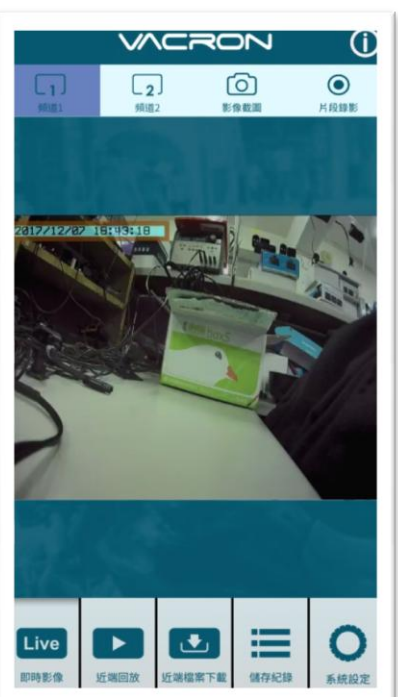

| VACRON ()                                                                                                    |
|----------------------------------------------------------------------------------------------------|
| 近端回放                                                                                                    |
| 當日紀錄  自訂區間                                                                                                    |
| 頻道一頻道二                                                                                                    |
|                                                                                                    |
| 搜尋                                                                                                    |
|                                                                                                    |
| Live         」         」         」         」         」         」         」         」         」         」         」         」         」         」         」         」         」         」         」         」         」         」         」         」         」         」         」         」         」         」         」         」         」         」         」         」         」         」         」         」         」         」         」         」         」         」         」         」         」         」         」         」         」         」         」         」         」         」         」         」         」         」         」         」         」         」         」         」         」         」         」         」         」         」         」         」         」         」         」         」         」         」         」         」         」         」         」         」         」         」         」         」         」         」         」         」         」         」         」         」         」         」         」         」         」         」 |

近端回放

近端回放:

- 當日紀錄:選擇頻道1或頻道2並按下搜
   尋,此時會出現當日所有錄影檔案,點選任
   何一段即可進行影像觀看。
- 自訂區間:選擇頻道1或頻道2並設定日 期、時間區段,按下搜尋後此時會出現該區 段所有錄影檔案,點選任何一段即可進行影 像觀看。

近端檔案下載

| VACRON ()                               |
|-----------------------------------------|
| 近端檔案下載                                  |
| 2017-12-07 v                            |
| 18:41 V                                 |
| 全部頻道 頻道一 頻道二                            |
| 下載                                      |
|                                         |
| Live<br>即時影像 近端回放 近端回放 近端檔案下載 編存記録 系統設定 |

近端檔案下載:

- 指定日期、時間與頻道數(註:請依設備選取 正確頻道數,如選錯頻道數可能造成無法下 載成功)。
- 點選下載後會進行檔案下載,下載時間約
   1~2 分鐘視檔案大小而定,下載成功後檔案
   會轉為 MP4 檔案。

| N N            |                | <b>∨</b> ()         |
|----------------|----------------|---------------------|
| 信              | 存紀錄            | 淥                   |
|                | No signal      |                     |
| 影像紀錄           | 圖片紀錄           | 近端下載檔案              |
| 2017-07-11 15: | 00:23_ch1_L.mo | v                   |
| 2017-08-15 11  | 14:54_ch1_PB.n | νον                 |
|                |                |                     |
| Live 戶         | 文 近端檔案下載       | <ul> <li></li></ul> |

儲存紀錄

儲存紀錄:

- 影像紀錄:可以觀看片段錄影的紀錄,包含 即時影像的片段錄影、近端回放的片段錄影 像,可點選任何一段即可觀看。
- 圖片紀錄:影像截圖的檔案,檔案名稱最後 標籤為"L",代表 LIVE 截圖影像,標籤 為"PB",代表 PLAYBACK 截圖影像。
- 近端下載檔案:近端下載的檔案··可點選 任何一段即可觀看·檔案名稱最後標籤
   為"D"·代表 DOWNLOAD。

| VACRON                                                                        | Û     |
|-------------------------------------------------------------------------------|-------|
| 系統設定                                                                          |       |
| 本機聲音                                                                          |       |
|                                                                               |       |
|                                                                               |       |
|                                                                               |       |
|                                                                               |       |
|                                                                               |       |
|                                                                               | 0     |
| Live         上         上         上           即時影像         近端檔案下載         儲存紀錄 | の系統設定 |

#### 系統設定

系統設定:

可以開啟/關閉麥克風的收音。(如有選配抬頭顯 示器時)

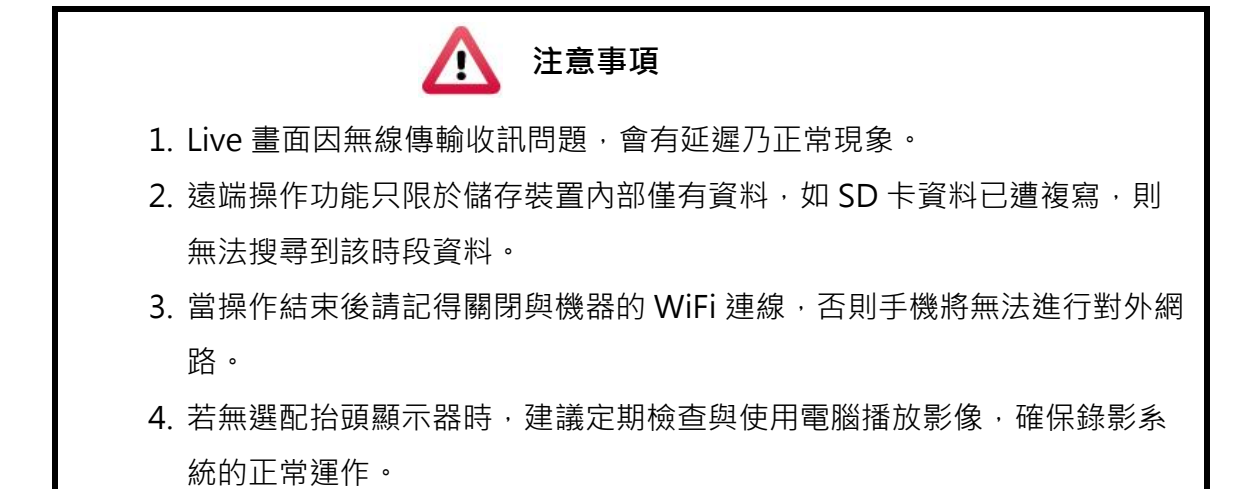

## Q. 3G Client 遠端監控(選配功能)

(1) 登入畫面

請先執行 3GClientApp.exe · 並進行登入。

| image                    | Language                         |  |
|--------------------------|----------------------------------|--|
| map map                  | BGAppClient.exe                  |  |
| 3GAppCore.dll<br>1.0.4.5 | 3GAppCore.exp<br>EXP 檔案<br>11 KB |  |

登入畫面如下圖所示,輸入使用者帳號與密碼後按下登入。

註:要執行此軟體須安裝 DirectX 9.0 以上

| 3G平台客戶端登入 ×                    |
|--------------------------------|
|                                |
| 用戶名: bus                       |
| 密碼: •••••                      |
| ☑ 記住密碼                         |
| 網路 登入 關閉                       |
|                                |
| 中心服務器地址: 202.39.134.134        |
| 中心服務器TCP端口: <mark>24680</mark> |
| 中心服務器UDP端口: 24681              |
|                                |

| 用戶名          | 使用者帳號名稱                    |  |
|--------------|----------------------------|--|
| 密碼           | 使用者帳號密碼                    |  |
| 中心服務器地址      | 本機設備所設定之伺服器 IP 位址          |  |
|              | (預設值為台北伺服器:202.39.134.134) |  |
| 中心服務器 TCP 端口 | 伺服器 TCP 端口(預設值為 24680)     |  |
| 中心服務器 UDP 端口 | 伺服器 UDP 端口(預設值為 24681)     |  |

(2) 即時瀏覽畫面

| 3G平台客戶端軟體-1台在約   | 泉設備                                                                                                    | FUHO                                                                                                    |                         |
|------------------|----------------------------------------------------------------------------------------------------|----------------------------------------------------------------------------------------------------|-------------------------|
| <b>寅時瀏覽</b> 電子地圖 | 軌跡 設定                                                                                                    | 1<br>報表                                                                                                    | [HT001696 - HT001696]在線 |
| では記述編 4848<br>12 |                                                                                                    | 3                                                                                                    |                         |
|                  |                                                                                                    |                                                                                                    | 4 2014-01-28 14:14:57   |
|                  | 時間 信息<br>(2014-01-28 11:25:36) 登入成功<br>[2014-01-28 11:45:35] HH001592<br>(2014-01-28 11:45:35] Malwass z<br>(2014-01-28 11:40:35] Malwass z<br>(2014-01-28 11:43:11] HH001696<br>[2014-01-28 13:41:14] Malwass z<br>(2014-01-28 13:41:14] Malwass z<br>(2014-01-28 13:41:14] Malwass z<br>(2014-01-28 13:41:14] Malwass z<br>(2014-01-28 13:41:14) Malwass z<br>(2014-01-28 13:41:14) Malwass | 6 - HT001696]在線<br>end fail!! [Error Code= 406]<br>6 - HT00166/頁錄錄<br>6 - HT001696]在線<br>6 - HT001696]在線<br>5 - HT001696]在線<br>地圖 |                         |

| 1 | 顯示操作介面       |               |
|---|--------------|---------------|
|   | 設備列表         |               |
|   |              | 設備定位燈號說明      |
| 2 | O            | 💳 表示GPS未定位之設備 |
| 2 | -0           | ■表示GPS已定位之設備  |
|   | <b>~</b>     | 📮 黃色燈號表是怠速狀態  |
|   | <b>**</b>    | ■ 紅色燈號表是超速狀態  |
| 3 | 即時顯示畫面       |               |
| 4 | 分割視窗/功能操作鈕   |               |
| 5 | 事件訊息/設備列表/地圖 |               |

#### (3) 軌跡頁面

#### ※本機設備需搭配 G-Mouse,來進行 GPS 定位

顯示設備於定位時的軌跡,可得知車輛所行駛路線。

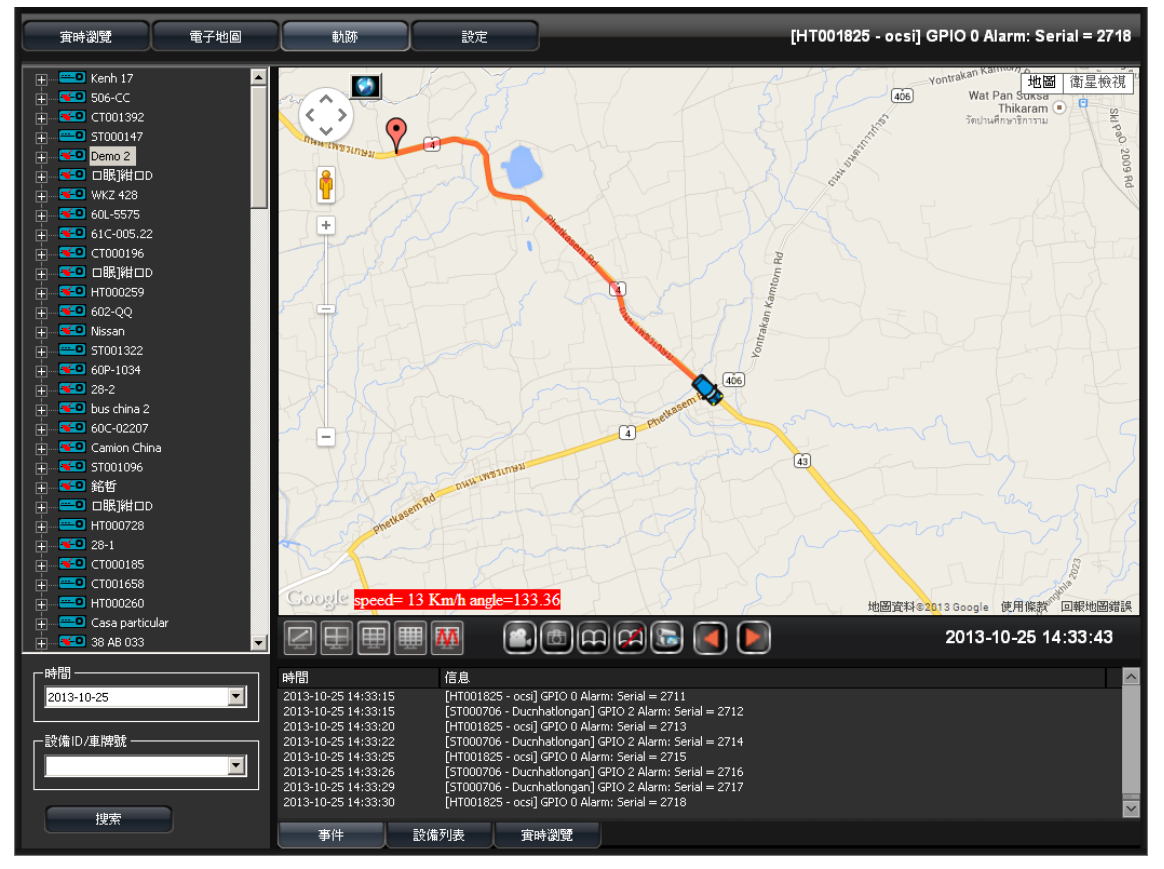

(4) 設定頁面

■ 設定頁面1

可設定影像播放流暢度、錄影拍照相關設定、自動翻頁秒數以及語系相關設定。

| 3G平台客戶端軟體-2台在線   | 設備              | FUHO®                             | 🔊 🗶 🖃 📼 🗕 🖝 🗙           |
|------------------|-----------------|-----------------------------------|-------------------------|
| <b>寅時瀏覽</b> 電子地圖 | 軌跡 設定           | 報表                                | [TC002893 - 桂K 33809]在線 |
|                  | <b>頁1</b> 頁2 頁3 |                                   |                         |
| 本地設定             | 親類播放設置<br>實時    | 注: 越大的緩存時<br>平滑 更平滑.              | 間意味著更多的延迟,但同時親殘稽放也      |
|                  |                 |                                   |                         |
|                  | 錄像路徑:           | C:\Documents and Settings\dream19 | \My Documents\3 瀏覽      |
|                  | 錄像間隔(秒):        | 900 0: 不限制                        |                         |
|                  | 磁盤刺餘空間(MB):     | 300 磁盤大小: 100,0 MB                |                         |
|                  |                 |                                   |                         |
|                  | 拍照路徑:           | C:\Documents and Settings\dream19 | \My Documents\3( 瀏覽     |
|                  | ☑ 拍照完成後, 打開拍照路徑 |                                   |                         |
|                  | 「自動翻頁           |                                   |                         |
|                  | 自動翻頁間隔時間(秒):    | 10                                |                         |
|                  |                 |                                   |                         |
|                  | 語言:             | Chinese (Taiwan)                  |                         |
|                  |                 | 更新 確認                             | Rtisz                   |
| Version:1.0.4.27 |                 |                                   |                         |

| 汨炻採坊扒宁       | 實時→以流暢度優先。                  |
|--------------|-----------------------------|
| 倪炯ୀ加及迟       | 平滑→以畫面平滑度優先。                |
| 独冶判罕         | 設定錄影時的路徑、錄影時間、硬碟(SD/CIF)分區相 |
| <b>球隊</b> 成員 | 關設定。                        |
| 拍照設置         | 設定拍照的路徑。                    |
| 自動翻頁         | 設定自動翻頁的秒數。                  |
| 語言           | 設定3G Client的顯示語系。           |

■ 設定頁面2

可設定事件錄影及電子郵件相關設定。

| 3G平台客戶端軟體-2台在線   | 設備                     | FUHO° 🗊 🛎 = 🖷 –                                                                           | e × |
|------------------|------------------------|-------------------------------------------------------------------------------------------|-----|
| <b>寅時瀏覽</b> 電子地圖 | 軌跡 設定                  |                                                                                           |     |
|                  | <b>頁1</b> 頁2           | <b>1</b> 3                                                                                |     |
| 本地設定             | ┌警報事件錄影設置 ────         |                                                                                           |     |
|                  | 警報1                    | 🗹 сн1 🔲 сн2 🔲 сн3 🔲 сн4                                                                   |     |
|                  | 警報2                    | 🗖 сн1 🔲 сн2 🔲 сн3 🔲 сн4                                                                   |     |
|                  | 警報3                    | 🗖 сні 🔲 снг 🔲 снз 🔲 сн4                                                                   |     |
|                  | 警報4                    | 🗖 СН1 🔲 СН2 🔲 СН3 🔲 СН4                                                                   |     |
|                  | G-Sensor               | 🗖 СН1 🔳 СН2 🔳 СН3 🔲 СН4                                                                   |     |
|                  | 錄影時長                   | 60 (seconds)                                                                              |     |
|                  | 警鈴開闢                   |                                                                                           |     |
|                  |                        |                                                                                           |     |
|                  | 「郵件設置                  |                                                                                           |     |
|                  | Email Notify           | ✓                                                                                         |     |
|                  | SMTP服務器地址              | smtp.gmail.com                                                                            |     |
|                  | SMTP端口                 | Use SSL 😽 465                                                                             |     |
|                  | 郵箱帳號                   | vehiculeh@gmail.com                                                                       |     |
|                  | 郵箱密碼                   | ****                                                                                      |     |
|                  | 目的郵箱帳號                 | vehiculeh@gmail.com;felix01@tcts.seed.net.tw                                              |     |
|                  |                        | (Fill multiple simultaneous email address, please ";" to separate up to 1024 characters.) |     |
|                  | Attach File When email | <b></b>                                                                                   |     |
|                  |                        | GPIO 0 Alarm                                                                              |     |
|                  | Email Option           | GPIO 2 Alarm                                                                              |     |
|                  |                        | GPIO 3 Alarm                                                                              |     |
|                  |                        | Dick Frror                                                                                |     |
| Version:1.0.4.27 |                        |                                                                                           |     |
|                  |                        | 32.401 HEGT #A350                                                                         |     |
|                  |                        |                                                                                           |     |

| 警報事件錄影設置 | 可設定警報觸發時、欲錄影的頻道與錄影的時間 |         |  |
|----------|-----------------------|---------|--|
|          | 當警報觸發時·將傳送電子郵件至信箱     |         |  |
|          | Mail 發送功能選項           |         |  |
|          | GPIO 0 Alarm          | 警告 1    |  |
|          | GPIO 1 Alarm          | 警告 2    |  |
|          | GPIO 2 Alarm          | 警告 3    |  |
| 郵件設置     | GPIO 3 Alarm          | 警告 4    |  |
|          | Disk Error 硬          | 碟故障     |  |
|          | Over Speed            | 超速      |  |
|          | Idle                  | 當機      |  |
|          | Video Loss 影          | 像斷線     |  |
|          | G Sensor G se         | nsor 觸發 |  |

|                |            | OffLine             |       |      | 離線       |  |
|----------------|------------|---------------------|-------|------|----------|--|
| 常用之 SMTP 伺服器列表 |            |                     |       |      |          |  |
|                | Mail       | SMTP                | SSL F | Port | StartTLS |  |
|                | Googlemail | smtp.gmail.com      | 46    | 5    | 587      |  |
|                | Yahoo Mail | smtp.mail.yahoo.com | 46    | 5    | х        |  |
|                | Outlook    | smtp.live.com       | х     |      | 587      |  |
|                |            |                     |       |      |          |  |

■ 設定頁面3
 可設定3G功能相關設定。

| 3G平台客戶端軟體 - 1 台在線書 | <b>设備</b>                           | FUHO° 📾 🗥 🖻 🖷 – 🖬 🗙        |
|--------------------|-------------------------------------|----------------------------|
| <b>宮時瀏覽</b> 電子地圖   | 軌跡 設定                               | 報表 [HT001696 - HT001696]難線 |
|                    | <b>頁1</b> 頁2                        | 頁3                         |
| 本地設定               | - 3G設定<br>速度單位                      | Km/h                       |
|                    | 影像連接目動斷開時間:<br>                     | 開 <u>マ</u><br>600 約        |
|                    | 」<br>讀取設備                           | 只讀取在錄設備                    |
|                    |                                     |                            |
|                    | Auto stop tallk/broadcast duration: | 300 秒 (0:不限制)              |
|                    | L                                   |                            |
|                    |                                     | 更新 確認 默認                   |
|                    |                                     |                            |
|                    |                                     |                            |
|                    |                                     |                            |
|                    |                                     |                            |
|                    |                                     |                            |
| Version:1.0.4.27   |                                     |                            |

| 3G 設定 | 可設定速度單位、影像連接自動斷開時間、讀取設<br>備。 |
|-------|------------------------------|
| 其他設置  | 設定關閉溝通時間                     |

#### (5) 報表

可查詢目前設備行駛數據資料

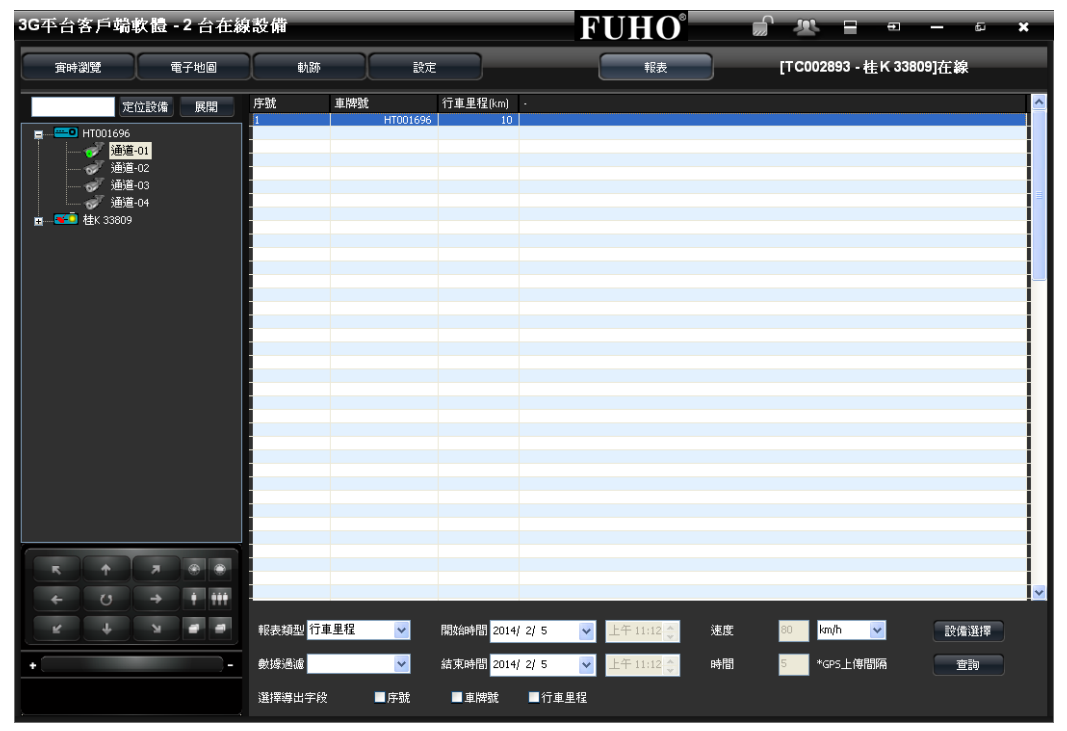

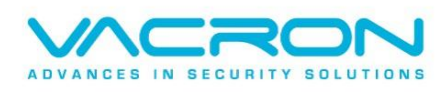

更多產品資訊 請上 VACRON 車用官網 http://www.vacron.com.tw

Made in Taiwan